80mm x 120mm 2024.04.01

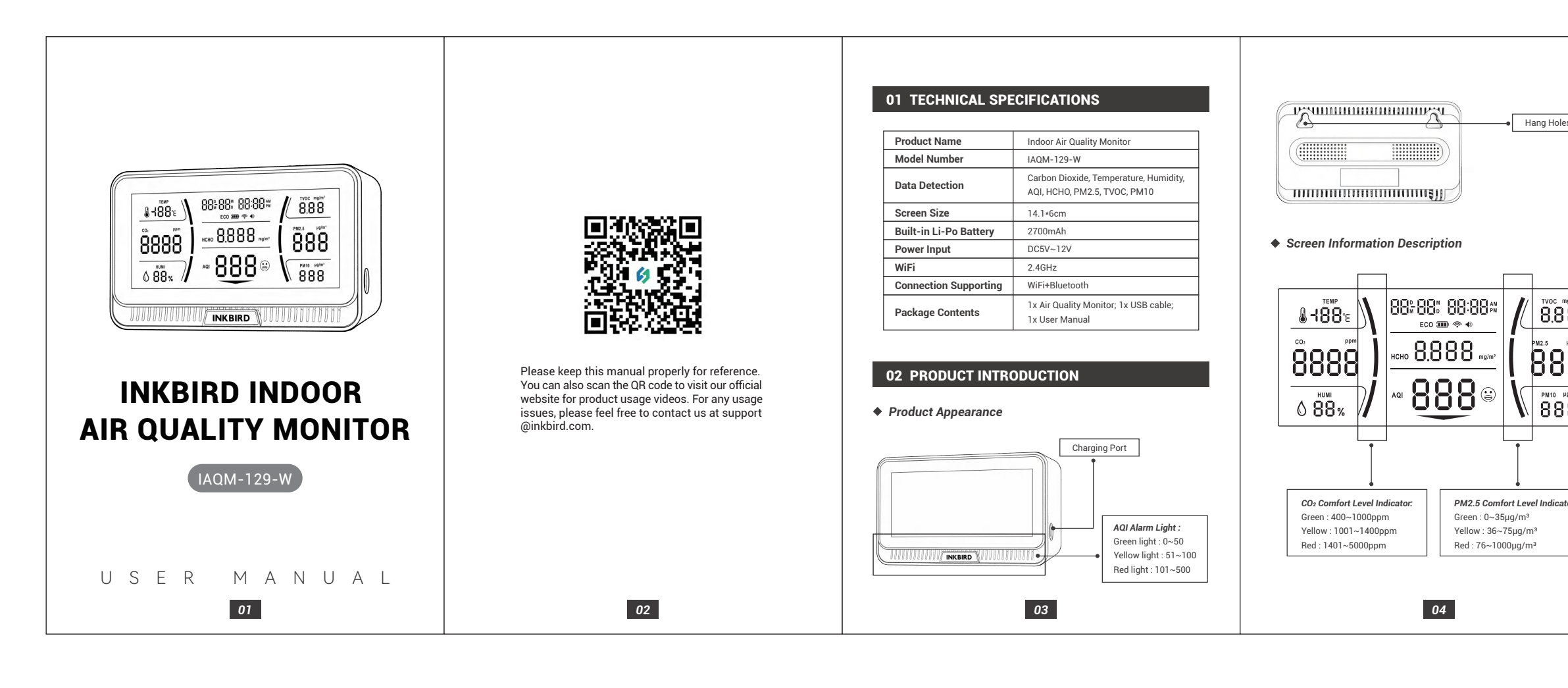

# 04 OPERATION INSTRUCTIONS

### ♦ 4.1 Power On/Off

- Press and hold the ECO button for 2 seconds to turn the device on or off.
- ♦ 4.2 Set Time & Date
- Step 1: Press the Obutton twice quickly to enter the time setting, the month number will flash.
- Step 2: Press the  $\bigodot$  or  $\bigcirc$  button to increase or decrease the number, then press the SET button to confirm
- Step 3: The day number will flash. Press the ③or ⑤button to increase or decrease the number, then press the SET button to confirm
- Step 4: The hour number will flash. Press the Oor Obutton to increase or decrease the number, then press the SET button to confirm.
- Step 5: The minute number will flash. Press the Oor Obutton to increase or decrease the number, then press the SET button to confirm.

### ◆ 4.3 Set AQI / CO2 / PM2.5 Alarm Values and CO2 Auto Calibration

- Step 1: Press the SET button twice quickly to enter the alarm setting, the AQI alarm value will flash.
- Step 2: Press the Oor Obutton to increase or decrease the number and press the SET button to confirm.
- Step 3: After setting the AQI alarm value, the CO2 alarm value will flash. Press the **O**or **O**button to increase or decrease the number and press the SET button to confirm.
- Step 4: After setting the CO2 alarm value, it will enter the setting of CO2 auto-calibration on will flash. Press the **O**or **O** button to switch the CO2 auto-calibration function on or off, then press the SET button to confirm.

07

Please note that the ON or OF character will pause for 2 seconds during setting, this is a normal phenomenon. Please be patient and wait for it to

Step 5: The PM2.5 alarm value will flash. Press the Oor Obutton to increase or decrease the number and press the SET button to confirm.

#### ◆ 4.4 WiFi Function On/Off

Press and hold the Obutton for 2 seconds to turn on the WiFi function. Press the Obutton twice quickly to turn off the WiFi function. When the WiFi function is on, press and hold the Obutton for 2 seconds to reset the WiFi connection

### ◆ 4.5 ECO Mode (when the ECO light is on)

- 1. After operating the device, the sensor will detect in real time within 5 minutes;
- 2. After 5 minutes of inactivity, the sensor will detect once every 15 minutes:
- 3. After 1 hour of inactivity, the sensor will detect once every 1 hour; 4. If any operation or out-of-range data has occurred, the sensor will revert to state 1.When the ECO mode is off (the ECO light is off), the sensor detects data in real time.
- Note: If there is no operation for 30 seconds, the unit will automatically save the setting and exit.

### 05 APP INSTALLATION & CONNECTION

◆ 5.1 Search the INKBIRD App from Google Play or App Store to get it for free, or you can scan the QR code below to download it directly.

08

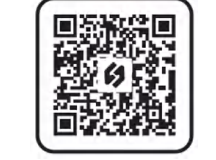

### NOTE

- 1. Your iOS devices must be running iOS 12.0 or above to download the app smoothly. 2. Your android devices must be running android 7.1 or above to download
- the app smoothly.
  The device supports a 2.4GHz Wi-Fi router only.
- 4. APP Location Permission Requirement: We need to obtain your location information to discover and add nearby devices. INKBIRD promises to keep your location information strictly confidential. And your location nation will only be used for the location function of the App and will not be collected, used, or disclosed to any third party. Your privacy is very important to us. We will abide by relevant laws and regulations and take reasonable security measures to protect your information security.

### 5.2 Registration

- Step 1: Registering an account is necessary before using the INKBIRD app for the first time.
- Step 2: Open the app, select your Country/Region, and a verification code will be sent to you.
- Step 3: Enter the verification code to confirm your identity, and the registration is complete

#### ♦ 5.3 How To Connect

Step 1: Turn on both the Bluetooth and WiFi functions on your smartphone. Step 2: Open the INKBIRD app and click "+" on the top right corner to add the device. Then, follow the app instructions to complete the connection.

09

### 1. Make sure that the device is placed as close to the smartphone and router as possible during the connection process.

2. All data exported from the application can only be in Celsius

# 06 FCC REQUIREMENT

Changes or modifications not expressly approved by the party responsible for compliance could void the user's authority to operate the equipment This device complies with Part 15 of the FCC Rules. Operation is subject to the following two conditions:

- (1) this device may not cause harmful interference, and (2) this device must accept any interference received, including interference
- that may cause undesired operation.

Note: This equipment has been tested and found to comply with the limits for a Class B digital device, pursuant to Part 15 of the FCC Rules. These limits are designed to provide, reasonable protection against harmful interference in a residential installation. This equipment generates, uses, and can radiate radio frequency energy, and if not installed and used in accordance with the instructions, may cause harmful interference to radio communications. However, there is no guarantee that interference will not occur in a particular installation. If this equipment does cause harmful interference to radio or television reception, which can be determined by turning the equipment off and on, the user is encouraged to try to correct the interference by one or more of the following measures:

- Reorient or relocate the receiving antenna.
- Increase the separation between the equipment and receiver. - Connect the equipment into an outlet on a circuit different from that to which the receiver is connected.
- Consult the dealer or an experienced radio/TV technician for help.

10

| ICON     | DESCRIPTION                      | MEASUREMENT RANGE                                                                                                  |
|----------|----------------------------------|----------------------------------------------------------------------------------------------------|
| TEMP     | Temperature                      | -10°C ~ 40°C (±1.5°C) / 14°F~104°F (±2.7°F                                                                         |
| HUMI     | Humidity                         | 20 ~ 80 %RH (±5 %RH)                                                                                               |
| CO2      | Carbon Dioxide                   | 400 ~ 5000 ppm [±(50ppm + 5%)]                                                                                     |
| AQI      | Air Quality Index                | 0~500                                                                                                    |
| НСНО     | Formaldehyde                     | 0 ~ 2.000 mg/m <sup>3</sup> (±15%)                                                                                 |
| PM2.5    | Particulate Matter 2.5           | 0 ~ 999 μg/m³ (±10%)                                                                                               |
| TVOC     | Total Volatile Organic Compounds | 0~ 5.00 mg/m <sup>3</sup> (±15%)                                                                                   |
| PM10     | Particulate Matter 10            | 0 ~ 999 μg/m³ (±10%)                                                                                               |
| 8        | AQI Comfort Level Emoticon       | 0~50: ☺ (comfortable) + green light<br>51~100: ☺ (medium) + yellow light<br>101~500: ☺ (uncomfortable) + red light |
| III      | Battery Level                    | Shows the remaining battery power in real                                                                          |
| ()       | WiFi Connection                  | Stays on when WiFi is connected; flashes<br>when WiFi is requesting a connection.                                  |
|          | Audible Alarm                    | On/Off switchable                                                                                                  |
| ECO      | ECO Mode                         | On/Off switchable                                                                                                  |
| Backligh |                                  |                                                                                                    |

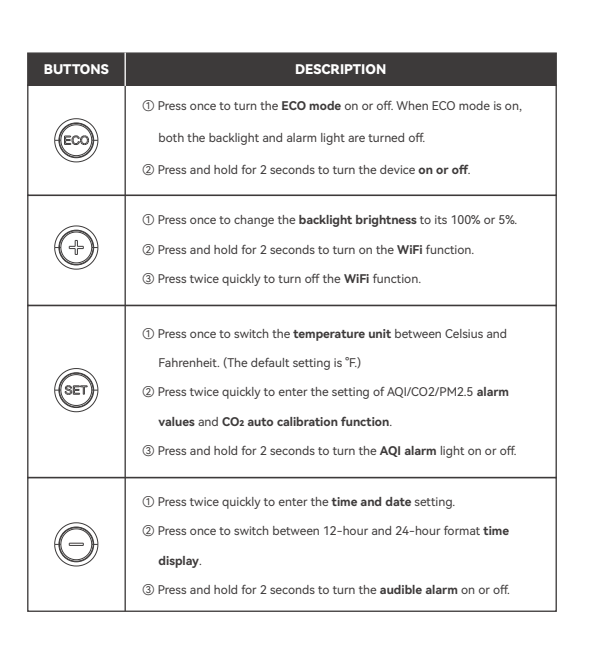

Note: When the device is powered off, place it in a well-ventilated place, then press and hold both the ECO and SET buttons simultan -eously, the device will enter the CO2 calibration mode. which takes 200 seconds. During the CO<sub>2</sub> calibration, please make sure that no one comes near the device to affect the calibration result.

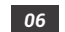

# ISED Statement

This device complies with Part 15 of FCC Rules [ and contains license-exempt transmitter(s) that comply with innovation , Science and Economic Development Canada's licence-exempt RSS Standar(s)]. Operation is subject to the following two

1) This device may not cause interference; and

(2) This device must accept any interference received, including interference that

The digital apparatus complex with Canadian CAN ICES 3 (B)/NMB 3(B). This device meets the exemption from the routine evaluation limits in section 2.5 of RSS 102 and compliance with RSS 102 RF exposure, users can obtain Canadian information on RF exposure and compliance.

This equipment complies with Canada radiation exposure limits set forth for an

uncontrolled environment. French: L'émetteur/récepteurexempt de licence contenu dans le présent appareil est conforme aux CNR d'Innovation. Sciences et DéveloppementéconomiqueCanada pplicables aux appareils radio exempts de licence. L'exploitation est autorisée aux

deux conditions suivantes: (1) l'appareil ne doit pas produire de brouillage, et

(2) l'appareil doit accepter tout brouillage radioélectrique subi, même si le brouillage

(2) apparen doit accepter tout nounage randerecurque sub, meme si e brounage est susceptible d'en compromettre le fonctionnement. l'appareil numérique du ciem conforme canadien peut 3 (b) / nmb 3 (b). cet appareil est conforme à l'exemption des limites d'évaluation courante dans la section 2.5 du cnr - 10 et conformité avec rss 102 de l'exposition aux rf, les utilisateurs peuvent obtenir des données canadiennes sur l'exposition aux champs rf et la conformité

Factory address: 6th Floor, Building 713, Pengji Liantang Industrial Area, NO.2 Pengxing Road, Luohu District, Shenzhen, China

Office address: Room 1803, Guowei Building, NO.68 Guowei Road, Xianhu Community, Liantang, Luohu District, Shenzhen, China

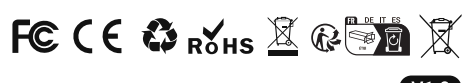

V1.0 MADE IN CHINA

This equipment complies with FCC radiation exposure limits set forth for an rolled environment. This equipment should be installed and operated with a minimum distance of 20cm between the radiator & your body. This transmitter must not be co-located or operating in conjunction with any other antenna or transmitter.

05

# 07 CUSTOMER SERVICE

This item carries a 1-year warranty against defects in either components of workmanship. During this period, products that prove to be defective will, at the discretion of INKBIRD, be either repaired or replaced without charge For any problems in use, please feel free to contact us at support@inkbird. com. We will do our best to help vou.

Changes or modifications to this unit not expressly approved by the party responsible for compliance could void the user's authority to operate the equipment.

This device complies with part 15 of the FCC Rules. Operation is subject to the following two conditions: (1) This device may not cause harmful interference, and (2) this device must accept any interference received, including interference that may cause undesired operation. FCC Statement:

This equipment has been tested and found to comply with the limits for a Class B digital device, pursuant to part 15 of the FCC Rules. These limits are designed to provide reasonable protection against harmful interference in a residential installation. This equipment generates, uses and can radiate radio frequency energy and, if not installed and used in accordance with the instructions, may cause harmful interference to radio communications. However, there is no guarantee that interference will not occur in a particular installation. If this equipment does cause harmful interference to radio or television reception, which can be determined by turning the equipment off and on, the user is encouraged to try to correct the interference by one or more of the following measures:

-Reorient or relocate the receiving antenna. -Increase the separation between the equipment and receiver. -Connect the equipment into an outlet on a circuit different from that to which the receiver is connected. -Consult the dealer or an experienced radio/TV technician for help.

12